## How to Make a Reservation in Gingr

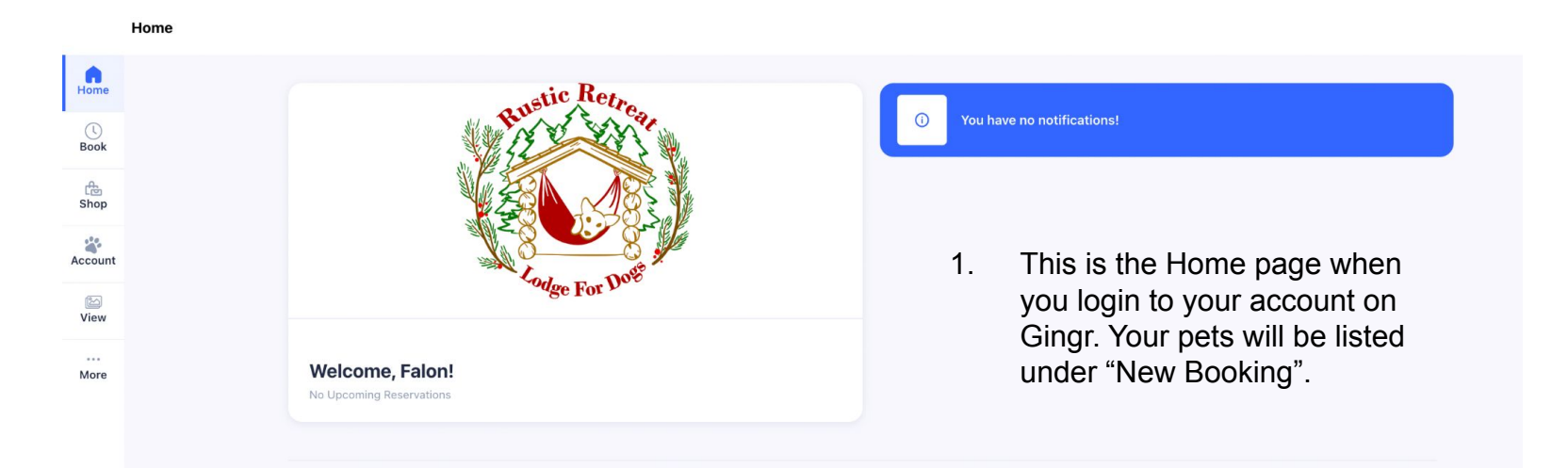

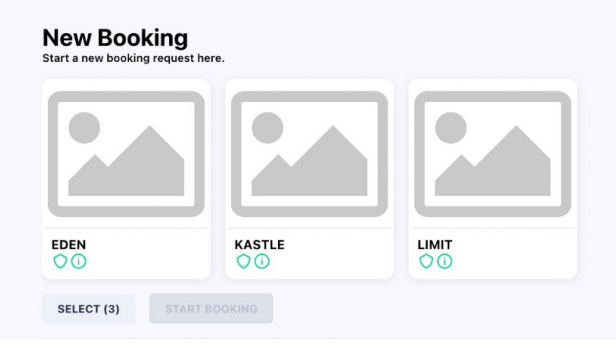

2. Select the pet that you would like to create a booking for. Click "Start Booking".

**New Booking** 

Start a new booking request here.

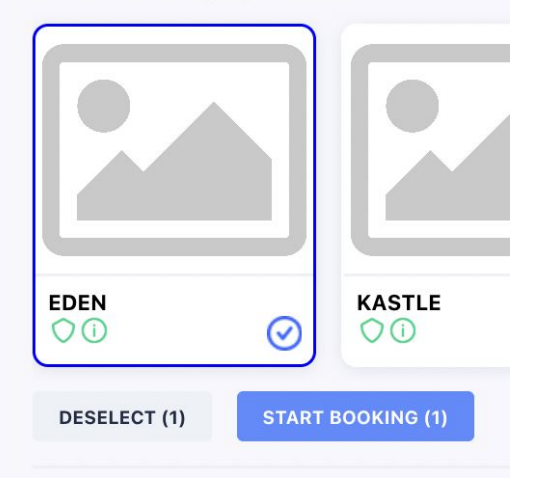

3. There is only one Booking Category available and it applies to both Boarding & Daycare. But you do have to select it to move to the next section.

| New Booking Request<br>Select a Booking Type Category |   | ① Please choose a booking category to continue. |
|-------------------------------------------------------|---|-------------------------------------------------|
| BOOKING LOCATION                                      |   |                                                 |
| Rustic Retreat Lodge for Dogs, LLC - Belmont          | ~ |                                                 |
| Booking Categories                                    | ^ |                                                 |
| Boarding & Daycare                                    |   |                                                 |

4. This is where you select Boarding (for multiple days) or Daycare (one day). If you select Daycare, it will **not** allow you to select more than one day to stay.

5. When Daycare is selected, you select one day. When Boarding is selected (as below), you can select the date range that you would like to request a reservation.

| New Booking Request<br>Select a Booking Type Category<br>Eden                                                                                                    | SEARCH<br>Search for an item | Q | Boarding   Standard<br>Rustic Retreat Lodge for Dogs, LLC - Belmont                                                                                                    | Dates                                                       | Services            | >                   | Notes               | >                   | Review              |  |
|----------------------------------------------------------------------------------------------------|------------------------------|---|----------------------------------------------------------------------------------------------------|-------------------------------------------------------------|---------------------|---------------------|---------------------|---------------------|---------------------|--|
| BOOKING LOCATION                                                                                                    | Boarding   Standard          | > | Eden                                                                                                    | Dates<br>Select date(s) and times for drop off and pick up. |                     |                     |                     |                     |                     |  |
| Rustic Retreat Lodge for Dogs, LLC - Belmont V BOOKING CATEGORY                                                                                                    | Daycare   Full Day           | > | heating during the winter weather, and well-ventilated indoors in<br>warmer months. All breeds, ages, and sizes will be comfortable with our<br>raised cot-style bedding and spacious indoor/outdoor kennels. | April 2023 ~                                                | _                   |                     |                     | <                   | >                   |  |
| Boarding & Daycare 🗸 🗸                                                                                                    |                              |   |                                                                                                    | Su Mo                                                       | IU                  | we                  | In                  | Fr                  | 5a<br>1             |  |
| Boarding & Daycare                                                                                                    |                              |   |                                                                                                    | 2 3<br>9 10<br>16 17<br>23 24<br>30                         | 4<br>11<br>18<br>25 | 5<br>12<br>19<br>26 | 6<br>13<br>20<br>27 | 7<br>14<br>21<br>28 | 8<br>15<br>22<br>29 |  |
| Thank you for making a reservation request for your pet!<br>When making reservation requests, please be aware of the following:                                                                                                    |                              |   |                                                                                                    | DROP OFF (Tue, Apr                                          | 4th) *              |                     |                     |                     | ~                   |  |
| Vaccinations: We require vaccinations to be up-to-date for every pet<br>visiting our facility. If your pet's vaccinations are not current, the system<br>will not allow you to complete your reservation request. If this happens,<br>please give us a call or drop us an email. |                              |   |                                                                                                    | PICK UP (Tue, Apr. 11t<br>Select a pick up t                | :h) *<br>:ime       |                     |                     |                     | ~                   |  |
| Holiday Reservations: We require a credit card to hold a reservation at<br>peak times (holidays, including Spring Break). Please give us a call so<br>that we may securely obtain that information.                                                                              |                              |   |                                                                                                    |                                                             |                     |                     | < BACK              |                     |                     |  |

6. You MUST select a drop off time before you can select a pick up time. Both fields must be filled before you can move to the next page by clicking on the Services button.

| Boarding   Standard<br>Rustic Retreat Lodge for Dogs, LLC - Belmont<br>Eden                                                                                                    | ates                                                       | >                           | Services       | >           | Notes     | >               | Review          | tor                                                                | nove on.                                                                                            |
|----------------------------------------------------------------------------------------------------|------------------------------------------------------------|-----------------------------|----------------|-------------|-----------|-----------------|-----------------|--------------------------------------------------------------------|----------------------------------------------------------------------------------------------------|
| Our facility is fully insulated and kept cozy inside with infrared tube<br>heating during the winter weather, and well-ventilated indoors in<br>warmer months. All breeds, ages, and sizes will be comfortable with our<br>raised cot-style bedding and spacious indoor/outdoor kennels. | Select date(s                                              | s) and time<br>2023 \<br>Mo | es for drop of | if and pick | up.<br>Th | <b>K</b><br>Fr  | ><br>Sa         | Boarding   Standard<br>Rustic Retreat Lodge for                    | Dogs, LLC - Belmont                                                                                 |
|                                                                                                    | 2                                                          | 3<br>10                     | 4              | 5<br>12     | 6<br>13   | 7<br>14         | 1<br>8<br>15    | Eden<br>Our facility is fully insulat<br>heating during the winter | ed and kept cozy inside with in<br>weather, and well-ventilated ir<br>and circe will be confortable |
|                                                                                                    | 16<br>23                                                   | 17<br>24                    | 18<br>25       | 19<br>26    | 20<br>27  | <b>21</b><br>28 | <b>22</b><br>29 | cot-style bedding and sp.                                          | acious indoor/outdoor kennels.                                                                      |
|                                                                                                    | 30<br>DROP OFF<br>08:00 A                                  | (Tue, Apr.                  | . 4th) *       |             |           |                 | ~               |                                                                    |                                                                                                    |
|                                                                                                    | PICK UP (Tue, Apr. 11th) *<br>05:00 PM<br>+ ADD MORE DATES |                             |                |             |           |                 |                 |                                                                    |                                                                                                    |
|                                                                                                    |                                                            |                             |                |             | < BACK    | s               |                 |                                                                    |                                                                                                    |

## 7. Just click the Notes button at the bottom to move on.

## ic Retreat Lodge for Dogs, LLC - Belmont facility is fully insulated and kept cozy inside with infrared tube ing during the winter weather, and well-ventilated indoors in warmer ths. All breeds, ages, and sizes will be comfortable with our raised

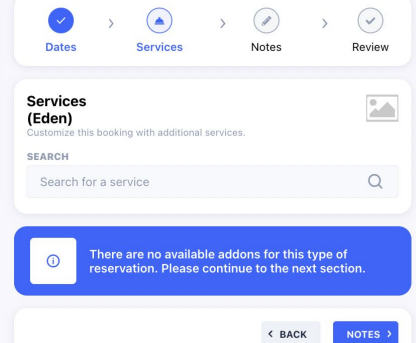

8. You can put any notes that you think are important to know for the upcoming reservation request and then hit the Review button. You do not have to put anything in the Notes section to move forward.

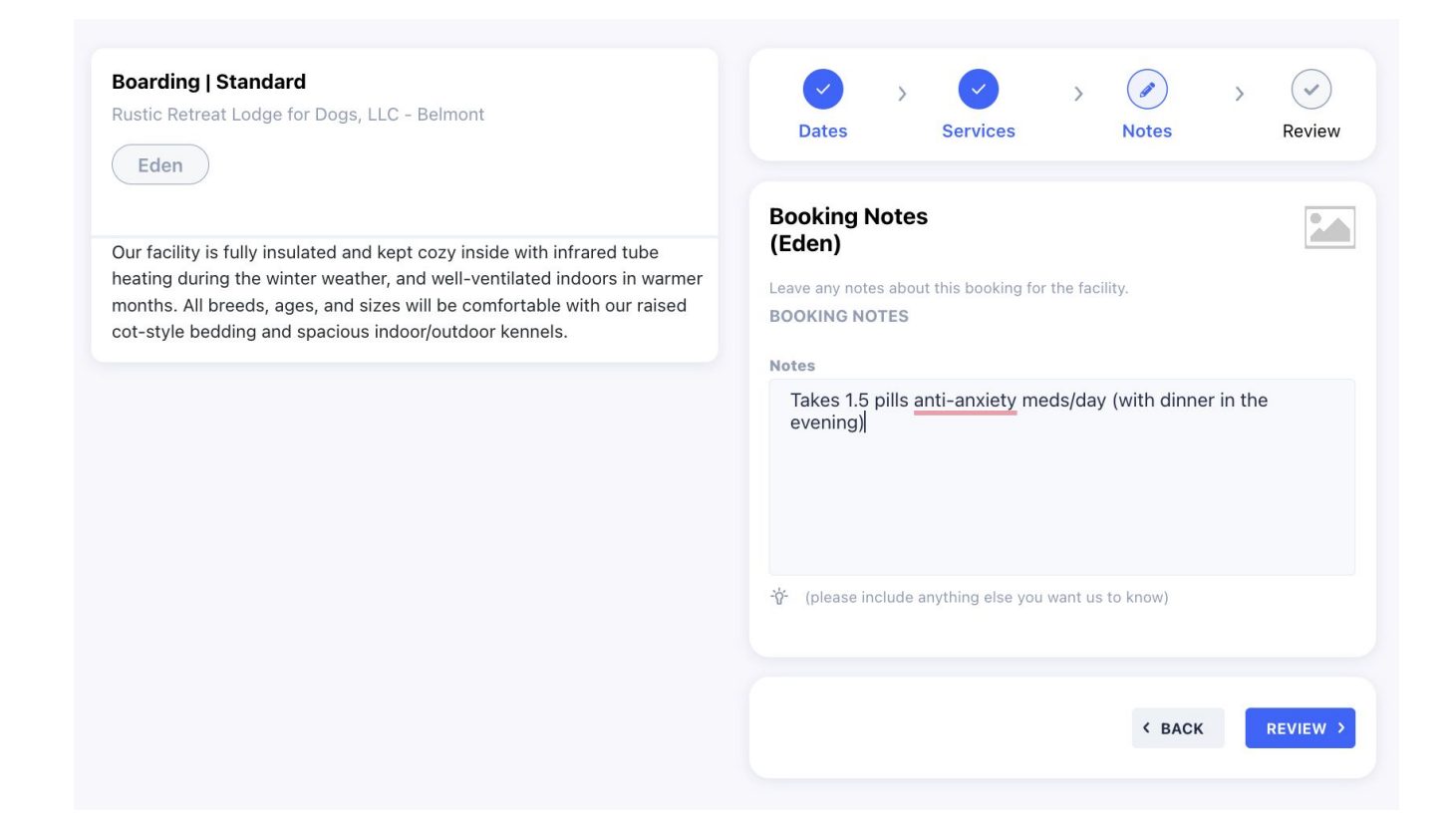

9. This is the chance to review your reservation request. Double check you have the correct pet(s) selected, the dates and drop off/pick up times are correct and you must click the box next to "I agree to the terms and conditions" before you can click the Submit Request button.

| Boarding   Standard<br>Rustic Retreat Lodge for Dogs, LLC - Belmont<br>Eden                                                                                                    | Image: Dates     Image: Dates     I                                                                                                    |  |  |  |  |  |  |  |
|----------------------------------------------------------------------------------------------------|----------------------------------------------------------------------------------------------------|--|--|--|--|--|--|--|
| Our facility is fully insulated and kept cozy inside with infrared tube<br>heating during the winter weather, and well-ventilated indoors in warmer<br>months. All breeds, ages, and sizes will be comfortable with our raised<br>cot-style bedding and spacious indoor/outdoor kennels. | Booking Request for Eden       Image: Constraint of the second second sec |  |  |  |  |  |  |  |
|                                                                                                    |                                                                                                    |  |  |  |  |  |  |  |
|                                                                                                    | GENERATE ESTIMATE                                                                                                    |  |  |  |  |  |  |  |
|                                                                                                    | I agree to the terms and conditions     CLICK HERE TO READ                                                                                                    |  |  |  |  |  |  |  |
|                                                                                                    | < BACK SUBMIT REQUEST >                                                                                                    |  |  |  |  |  |  |  |